**Критериальная система оценивания** подразумевает под собой формативное оценивание и суммативное оценивание:

 Формативное оценивание – вид оценивания, которое проводится в ходе повседневной работы в классе, является текущим показателем успеваемости обучающихся, обеспечивает оперативную взаимосвязь между обучающимся и учителем в ходе обучения, обратную связь между учеником и педагогом и позволяет совершенствовать образовательный процесс.

**Важно:** подробная информация о формативном оценивании описана в статье: Формативное оценивание.

• <u>Суммативное оценивание</u> - вид оценивания, который представлен вводом баллов по завершении определенного учебного периода (СОч), также разделов учебных программ (СОр).

Для того, чтобы открыть журнал критериального оценивания, необходимо один раз в начале года в настройках класса выбрать **«Вид** журнала». Для каждого класса в Системе на выбор даётся два вида журнала – **«Классический журнал»** и **«Журнал критериального** оценивания», в зависимости от того, по какой системе оценивания обучается класс, необходимо настроить журнал.

# Критериальный журнал отображается следующим образом:

| Қаз<br>Учите<br>Класс | Вақтілі 202<br>пь: Керім Ибатулдано<br>Демо 4 Предме | 0/202<br>ва<br>т. Қаза | 1 учебн     | ый год    |               | ×      | Оценивани | иө: Четвер | ть 🔵 П      | олугодие   |     |    |                     |                           |                          |              |                | Памятк<br>Ка | а по заполн<br>лендарное<br>Жур | ению журнала<br>планирование<br>нал за неделк |
|-----------------------|------------------------------------------------------|------------------------|-------------|-----------|---------------|--------|-----------|------------|-------------|------------|-----|----|---------------------|---------------------------|--------------------------|--------------|----------------|--------------|---------------------------------|-----------------------------------------------|
| Перис                 | д: 1 четверть 2 чета                                 | верть (1п              | ı/r) 3 четв | ерть 4 че | тверть (2n/r) | Год: И | тоговые   | Только     | о суммативн | ные оценки |     |    |                     |                           |                          |              |                | +            | добавить                        | сор/соч 👻                                     |
|                       |                                                      |                        |             |           |               |        |           |            |             |            |     |    | Баллы СС<br>учебной | ) за разделы<br>программы | Балл СО за<br>1 четверть | Pa           | счет оценки за | 1 четверть   |                                 | Выстав.                                       |
|                       |                                                      |                        |             | 21        | 22            |        |           | 23         |             | 26         |     | 28 | COp 🗙               | COp 🗙                     | CO4 ×                    | N (COR + 00) | *              | Cumus #      | Реком.                          | Заполняется<br>учителем                       |
|                       |                                                      | ΦΟ                     | ОТВ         | Φ0        | ОТВ           | ©0     | OTB       | <b>0</b> 0 | OTB         | ФO         | отв | ©0 | Maxc. 10<br>Gann    | Макс. 12                  | Maxc. 15<br>Gann 15      | - (          | 26 004         | oyana a      | оценка 🖤 вручную                | вручную                                       |
| 1                     | Абдрашев Амир                                        |                        |             |           |               |        |           |            |             |            |     | 10 | 8                   | 11                        | 12                       | 42,0         | 40,0           | 82           | 4                               | 34                                            |
| 2                     | Азамат Ибрахим                                       | 7                      |             | 4         |               | 5      | 6         | 6          |             | 8          |     |    | 9                   | 10                        | 13                       | 32,9         | 43,3           | 76           | 4                               | BH/A                                          |
| 3                     | Ахметов Азамат                                       |                        |             |           |               |        |           |            |             |            |     |    | 5                   | 7                         | 7                        | 27,3         | 23,3           | 51           | 3                               | H3                                            |
| 4                     | Ахметова Ажар                                        |                        |             |           |               |        |           |            |             |            |     |    | 7                   | 8                         | 6                        | 34,1         | 20,0           | 54           | 3                               | 6                                             |
| 5                     | Бакасов Диас                                         |                        |             |           |               |        |           | 5          |             |            |     |    | 5                   | 7                         | 11                       | 34,9         | 36,7           | 72           | 4                               | 4                                             |
| 6                     | Килькин Станислав                                    |                        |             | 8         |               |        |           |            |             |            |     | 8  | 10                  | 12                        | 12                       | 39,0         | 40,0           | 79           | 4                               | 3                                             |
| 7                     | Мұстафина Алина                                      |                        | 6           | 6         |               | 8      |           |            |             |            |     |    | 8                   | 8                         | 10                       | 37,2         | 33,3           | 71           | 4                               | OCB                                           |
| 8                     | Петров Константин                                    | 8                      |             |           |               |        |           | 2          |             | 7          |     |    | 9                   | 7                         | 8                        | 32,4         | 26,7           | 59           | 3                               | H/A                                           |
| 9                     | Топеев Арсен                                         |                        |             | 10        |               |        |           |            | Б           | 6          |     | 8  | 8                   | 10                        | 12                       | 37,7         | 40,0           | 78           | 4                               | BH/A                                          |
| 10                    | Шаламе Томи                                          |                        |             |           |               |        |           |            |             |            |     |    | 10                  | 10                        | 10                       | 48,1         | 33,3           | 81           | 4                               | H/M +                                         |

Примечание: фамилия и имя обучающихся в журнале выводятся в алфавитном порядке по правилам казахского алфавита, вне зависимости от того, какой язык системы выбран.

## В журнал критериального оценивания выставляется:

- Максимальный балл признаки, на основании которых производится оценка учебных достижений обучающихся;
- Балл за каждую суммативную работу за раздел (СОр) сумма набранных баллов и соответствующий уровень учебных достижений.
- Балл за суммативную работу за учебный период (СОч) сумма набранных баллов согласно спецификации.

- Отметка о посещаемости на уроке.
- Формативная отметка текущая отметка преподавателя, характеризующая успеваемость ученика.
- Итоговая оценка выставляется по итогам четверти / полугодия / года на основании расчета формулы педагогом **вручную**.

# Суммативное оценивание

Для того, чтобы функциональность работала, в журнале **должны быть** соблюдены следующие правила:

- в настройках класса вид журнала журнал критериального оценивания;
- класс находится в текущем учебном году (2021-2022);
- в настройках предмета вид итоговой аттестации суммативное оценивание.

Для ведения суммативного оценивания в первую очередь необходимо определить, как именно проводится оценивание по предмету. Информацию можно получить в актуальных НПА.

## Вносить изменения в критериальный журнал могут:

- учителя, назначенные в расписании;
- администраторы школы;
- редакторы, с полным доступом к блоку «ДЗ и оценки».

Если разделов учебной программы меньше (например, 2 шт), то НЕ нужно устанавливать максимальные баллы за 2 лишних суммативных работы.

## Посещаемость

Необходимо использовать для ввода с клавиатуры только следующие символы:

- н «маленькая», для обозначения отсутствия по неуважительной причине;
- п «маленькая», для обозначения отсутствия по уважительной причине;
- **б** «маленькая», для обозначения отсутствия по причине болезни;
- о «маленькая», для обозначения опоздания на урок;

В соответствии со стандартами для бумажных форм журналов, в форме печати «о» не учитываются, «б» и «п» превращаются в «н».

Если по предмету суммативное оценивание проводится за четверть

• в верхней части журнала, кнопка «Оценивание» переключается в сторону **Четверти**.

| 🛨 Стартов | Стартовая учителя > Журналы > Демо 4      |           |                                        |      |                                    |  |  |  |
|-----------|-------------------------------------------|-----------|----------------------------------------|------|------------------------------------|--|--|--|
| Алге      | Алгебра 2020/2021 учебный год             |           |                                        |      |                                    |  |  |  |
| Учитель:  | Учитель: Гульмира Алибекқызы Абдрахманова |           |                                        |      |                                    |  |  |  |
| Класс:    | Демо 4                                    | Предмет:  | Алгебра                                | -    | Оценивание: Четверть 🔵 Полугодие   |  |  |  |
| Период:   | 1 четверть                                | 2 четверт | гь (1п/г) 3 четверть 4 четверть (2п/г) | Год: | Итоговые Полько суммативные оценки |  |  |  |

 добавляется нужное количество столбцов СОр и один столбец СОч. Подробно о том, как добавить столбцы описано в статье: Динамические СОр и СОч.

# Если по предмету суммативное оценивание проводится за полугодие

• в верхней части журнала, кнопка «Оценивание» переключается в сторону **Полугодия.** 

| Ф Стартов | ая учите | ля > Журналь | al > 3B       |            |                   |      |             |          |               |       |
|-----------|----------|--------------|---------------|------------|-------------------|------|-------------|----------|---------------|-------|
| Алгеб     | бра      | 2020         | /2021 уч      | ебный го   | д                 |      |             |          |               |       |
| Учитель:  | Алия     | Аскаровна    | Искандерова   |            |                   |      |             |          |               |       |
| Класс:    | 3B       | Предмет:     | Алгебра       |            |                   | •    | Оценивание: | Четверть | 🔘 Полугодие   |       |
| Период:   | 1 чете   | ерть 2 че    | тверть (1п/г) | 3 четверть | 4 четверть (2п/г) | Год: | Итоговые    | Только   | суммативные с | ценки |

 если по предмету в первой половине полугодия (в конце первой четверти) проводится СОр, то в журнале по предмету добавляется один столбец СОр, столбец СОч не добавляется. Подробно о том, как добавлять столбцы СОр / СОч описано в статье: Динамические СОр и СОч.

Кнопка переключения вида журнала с четверти на полугодие и обратно, доступна только администраторам и редакторам с полным доступом к блоку «ДЗ и оценки».

Переключить вид журнала с четверти на полугодия можно только в том случае, если в журнале:

- Не добавлен столбец СОч;
- Добавлен не более 1 СОр.

Если в журнале добавлено более одного столбца СОр и / или столбец СОч, журнал отобразит ошибку:

Невозможно изменить вид оценивания журнала так как уже создан СОч или более 2-х СОр.

Внимание! Если изначально в настройках предмета было установлено некорректное значение, например, «Зачёт (полугодия)», хотя должно проводиться суммативное оценивание, то принудительное изменение настроек предмета приведет к потере ранее выставленных оценок.

При попытке изменить вид оценивания по предмету, где ранее были выставлены оценки, система отобразит следующее оповещение:

| Изменение вида оценивания                                                                                                    | ×                |  |  |  |  |  |  |
|----------------------------------------------------------------------------------------------------|------------------|--|--|--|--|--|--|
| Вы собираетесь изменить вид оценивания в жур<br>ранее были выставлены отметки учащимся.                                                                   | нале, в котором  |  |  |  |  |  |  |
| При изменении вида оценивания все ранее выставленные<br>отметки будут безвозвратно удалены.<br>Для изменения вида оценивания нажмите кнопку "Продолжить". |                  |  |  |  |  |  |  |
| В целях безопасности и для подтверждения действ<br>пароль.                                                                                                | вия введите свой |  |  |  |  |  |  |
| Пароль:                                                                                                    |                  |  |  |  |  |  |  |
| Продолжить Отмена                                                                                                    |                  |  |  |  |  |  |  |

Если администратором был введен пароль для изменений настроек предмета, информация об этих изменениях зафиксируется в базе данных.

## Если по предмету суммативное оценивание НЕ проводится

Необходимо действовать в соответствии с инструкцией в статье: Настройки предметов без критериального оценивания (полугодия).

#### Итоговые оценки

Итоговые оценки за любой отчетный период (четверть, полугодие, год) выставляются учителем **вручную**.

Для того, чтобы выставить итоговые оценки необходимо:

- перейти в конец списка журнала;
- нажать на кнопку «Только суммативные оценки».

| Период: |  | 2 четверть (1п/г) | 3 четверть | 4 четверть (2п/г) | Год: | Итоговые | $\checkmark$ | Только суммативные оценки |
|---------|--|-------------------|------------|-------------------|------|----------|--------------|---------------------------|
|---------|--|-------------------|------------|-------------------|------|----------|--------------|---------------------------|

|    |                   | Баллы СС<br>учебной | ) за разделы<br>программы     | Балл СО за<br>1 четверть      | Pac                     | Выстав.<br>оценка |           |          |                         |
|----|-------------------|---------------------|-------------------------------|-------------------------------|-------------------------|-------------------|-----------|----------|-------------------------|
|    |                   | COp 🗙               | COp 🗙                         | СОч 🗙                         | % (COn + <b>O</b> O) () | °/ CO11           | C100000 % | Реком.   | Заполняется<br>учителем |
|    |                   | Макс. 10<br>балл    | Макс.<br>балл <mark>12</mark> | Макс.<br>балл <mark>15</mark> | % (COP + ΦO) ()         | % CO4             | Сумма %   | оценка 🕐 | вручную                 |
| 1  | Абдрашев Амир     | 8                   | 11                            | 12                            | 42,0                    | 40,0              | 82        | 4        | 34                      |
| 2  | Азамат Ибрахим    | 9                   | 10                            | 13                            | 32,9                    | 43,3              | 76        | 4        | BH/A                    |
| 3  | Ахметов Азамат    | 5                   | 7                             | 7                             | 27,3                    | 23,3              | 51        | 3        | НЗ                      |
| 4  | Ахметова Ажар     | 7                   | 8                             | 6                             | 34,1                    | 20,0              | 54        | 3        | 5                       |
| 5  | Бакасов Диас      | 5                   | 7                             | 11                            | 34,9                    | 36,7              | 72        | 4        | 4                       |
| 6  | Килькин Станислав | 10                  | 12                            | 12                            | 39, <mark>0</mark>      | 40,0              | 79        | 4        | 3                       |
| 7  | Мұстафина Алина   | 8                   | 8                             | 10                            | 37,2                    | 33,3              | 71        | 4        | OCB                     |
| 8  | Петров Константин | 9                   | 7                             | 8                             | 32,4                    | 26,7              | 59        | 3        | H/A                     |
| 9  | Толеев Арсен      | 8                   | 10                            | 12                            | 37,7                    | 40,0              | 78        | 4        | BH/A                    |
| 10 | Шаламе Томи       | 10                  | 10                            | 10                            | 48, <mark>1</mark>      | 33,3              | 81        | 4        | Н/И                     |

В блоке «**Реком. оценка**» будет отображаться оценка, высчитанная на основании формулы, утвержденной МОН РК.

Блок «Выстав. оценка» в первоначальном виде будет пустым, и в ходе обучения будет заполняться учителем вручную.

В раздел итоговых оценок можно выставлять следующие виды оценок:

| Наименование оценки    | Вид выставления в журнал |
|------------------------|--------------------------|
| Зачёт                  | 3Ч ( <b>КZ:</b> ЕСП)     |
| Незачёт                | НЗ ( <b>КZ:</b> ЕСЖ)     |
| Пятибалльная           | 5, 4, 3, 2               |
| Не аттестован          | H/A ( <b>KZ:</b> A/Θ)    |
| Освобождён             | осв ( <b>кz:</b> бос)    |
| Не изучался            | Н/И ( <b>КZ:</b> О/Ж)    |
| Временно не аттестован | вн/А ( <b>КZ:</b> УА/А)  |

#### Примечания:

- для того, чтобы вывести проценты, необходимо при вводе баллов обновлять страничку браузера: нажать на странице комбинацию клавиш «Ctrl+F5».
- если требуется исправить/удалить балл, то нужно поставить курсор на нужный балл и отредактировать/удалить, затем нажать «Enter» на клавиатуре. Если ошибочно был заполнен не тот раздел, то необходимо сначала удалить баллы, затем будет можно удалить максимальный балл.

#### Формула расчета итоговой оценки за отчетный период

Баллы в суммативных оценках округляются по математическим правилам и учитываются все знаки после запятой. Например:

- 43,11 = 43
- 43,31 = 43
- 43,52 = 44
- 43,81 = 44

Примечание: в журнале отображается только 1 знак после запятой.

С начала 2021-2022 учебного года, в рамках внесенных в Приказ №125 (от Министерства образования и науки Республики

Казахстан) изменений, формула расчета четвертной оценки выглядит следующим образом:

# Если по предмету суммативное оценивание проводится за четверть

Oценка за четверть =  $\left(\frac{\text{Сумма факт. баллов CO + Сумма полученных ФO}}{\text{Сумма макс. баллов CO + (количество полученных ФO × 10)}}\right) × 50\% + <math>\left(\frac{\text{Факт. балл COY}}{\text{Макс. балл COY}}\right) \times 50\%;$ 

Из этого:

- Сумма факт. баллов СО фактический балл или сумма баллов за суммативное оценивание полученных учащимся;
- Сумма полученных ФО сумма всех полученных в течение четверти формативных отметок учащегося;
- Сумма макс. баллов СО максимальный балл или сумма баллов за суммативное оценивание выставленных учителем в журнале;
- количество полученных ФО общее количество полученных в течение четверти формативных отметок учащегося;
- Факт. балл СОЧ фактический балл суммативного оценивания за четверть, полученный учащимся;
- Макс. балл СОЧ максимальный балл суммативного оценивания за четверть, выставленный учителем в журнале;

## Максимальный балл Формативного оценивания (ФО) - равен 10.

# Если по предмету суммативное оценивание проводится за полугодие

Оценка за полугодие =  $\left(\frac{Cумма факт. баллов CO + Сумма полученных <math>\Phi O}{Cумма макс. баллов CO + (количество полученных <math>\Phi O \times 10)}\right) \times 100\%;$ 

Из этого:

- Сумма факт. баллов СО фактический балл или сумма баллов за суммативное оценивание полученных учащимся;
- Сумма полученных ФО сумма всех полученных в течение полугодия формативных отметок учащегося;

- Сумма макс. баллов СО максимальный балл или сумма баллов за суммативное оценивание выставленных учителем в журнале;
- количество полученных ФО общее количество полученных в течение полугодия формативных отметок учащегося;

## Максимальный балл Формативного оценивания (ФО) - равен 10.

#### Расчет экзаменационной оценки

| 14                | Годовая оценка * 70 | Оценка за экзамен * 30 |
|-------------------|---------------------|------------------------|
| итоговая оценка = | 100%                | 100%                   |

Экзамены проводятся только в 9 и 11 классах.

Примечание: в kundelik.kz итоговая оценка на основании годовой и оценки за экзамен не рассчитывается автоматически. Итоговая рассчитывается педагогом вручную и выставляется в столбец «Итоговые».

## Перевод баллов в оценки

Баллы суммативного оценивания накапливаются и переводятся в итоговую оценку в конце учебного периода и в годовую оценку по завершении учебного года. Для этого используется следующие шкалы:

#### Шкала перевода баллов в оценки для 1-ых классов Процентное Показатель Оценка

| процентное содержание баллов | оценивания          | Оценка |
|------------------------------|---------------------|--------|
| 0-20%                        | Неудовлетворительно | «2»    |
| 21-50%                       | Удовлетворительно   | «3»    |
| 51-80%                       | Хорошо              | «4»    |
| 81-100%                      | Отлично             | «5»    |

Важно: в первых классах в 2021-2022 учебном году оценивание не проводится. Обратная связь педагогом осуществляется через комментарии, рубрики, рекомендации по итогам выполненной работы.

## Шкала перевода баллов в оценки для 2-11-тых классов

| Процентное<br>содержание баллов | Показатель<br>оценивания | Оценка |
|---------------------------------|--------------------------|--------|
| 0-39%                           | Неудовлетворительно      | «2»    |
| 40-64%                          | Удовлетворительно        | «3»    |
| 65-84%                          | Хорошо                   | «4»    |
| 85-100%                         | Отлично                  | «5»    |